## Y aparece la siguiente imagen:

| all<br>Ibiar tipo Gua | n Insertar      | Diseño de pá        | igina Fórmu | ilas Datos    | Revisar         | Vista Pr        | ogramador   | Diseño    | Presentación                 | Formato            | 1000     |       | 1 10 | ه<br>: ا | Ø □<br>In<br>Mover  |
|-----------------------|-----------------|---------------------|-------------|---------------|-----------------|-----------------|-------------|-----------|------------------------------|--------------------|----------|-------|------|----------|---------------------|
| gráfico p             | daritilla filas | y columnas<br>Datos | datos       | Diseñoc da    | oráfico         |                 |             |           |                              | Echilos de diseñ   | 1        |       |      |          | gráfico<br>Ubicario |
| G15                   | + (m.           | fr                  | li.         | Diserios de   | granco          | - 41            |             |           |                              | Cathoa de diser    |          |       |      |          | obicação            |
| A                     | В               | c                   | D           | E             | F               | G               | н           | T.        | 1                            | К                  | E        | M     | N    | 0        |                     |
| Sunday                | 17              | March               | 2013        | 10:03:59:322  | VCDS Versio     | Data versio     | n: 20120401 |           |                              |                    | -        | 10.55 |      |          |                     |
| 3L 906 022            | TADVMB          | R4 2.0L EDC         | H03 5044    |               |                 |                 |             |           |                              |                    |          |       |      |          |                     |
|                       |                 | G048                | FO          | G076          | FO              | G000            | FO          | G000      | FO                           | G000               | FO       | G000  | FO   | G000     | F                   |
|                       |                 |                     |             |               |                 |                 |             |           |                              |                    |          |       |      |          |                     |
| Marker                | TIME            | Group 48 - F        | I TIME      | Group 76 - Fi | ield 0          |                 |             |           |                              |                    |          |       |      |          |                     |
|                       | STAMP           | Engine torqu        | STAMP       | Engine spee   | ď               |                 |             |           |                              |                    |          |       |      |          |                     |
|                       |                 | Nm                  |             | /min          |                 |                 |             |           |                              |                    |          |       |      |          |                     |
|                       | 0,12            | 112,4               | 0.00        | 1083          |                 |                 |             |           |                              |                    |          |       |      |          |                     |
|                       | 0,50            | 115.9               | 0,24        | 10/0          |                 |                 |             |           |                              |                    |          |       |      |          |                     |
|                       | 0.85            | 125.2               | 0,40        | 1067          |                 |                 |             | _         | _                            |                    | 0        |       |      |          |                     |
|                       | 1.09            | 136,2               | 0,96        | 101           | delection ar on | igen de datos   | -           |           |                              |                    |          |       |      |          |                     |
|                       | 1,31            | 137,7               | 1,2         | 100           | Rango de dat    | os del gráfico: |             |           |                              |                    |          |       |      |          |                     |
|                       | 1,55            | 138,7               | 1,43        | 100           |                 |                 |             |           |                              |                    |          |       |      |          |                     |
|                       | 1,8             | 136,2               | 1,67        | 102           |                 |                 |             | Cembier R | ia/columna   E               |                    |          |       |      |          |                     |
|                       | 2,04            | 139,1               | 1,92        | 105           |                 |                 | ÷ +         |           |                              | - <del>1</del> 2   |          |       |      |          |                     |
|                       | 2,28            | 148,5               | 2,16        | 108           | Entradas de ley | enda (Series)   |             |           | Etiquetas del eje <u>b</u> i | orizontal (categor | ia)      | _     |      |          |                     |
|                       | 2,52            | 176,2               | 2,41        | 111           | Agregar         | Editar          | X Quitar    | A         | EX Editar                    |                    |          | _     |      |          |                     |
|                       | 2,70            | 189,3               | 2,65        | 114           |                 |                 |             |           |                              |                    |          |       |      |          |                     |
|                       | 2 25            | 200,7               | 2,87        | 121           |                 |                 |             |           |                              |                    |          |       |      |          |                     |
|                       | 3,23            | 210,0               | 3,12        | 121           |                 |                 |             |           |                              |                    |          |       |      |          |                     |
|                       | 3.75            | 234.1               | 3.62        | 130           |                 |                 |             |           |                              |                    |          |       |      |          |                     |
|                       | 3,99            | 247,5               | 3,87        | 133           |                 |                 |             |           |                              |                    |          |       |      |          |                     |
|                       | 4,22            | 260,7               | 4,1         | 138           | Ceidas ocultas  | v vacias        |             |           |                              | Aceptar            | Cancelar | 1     |      |          |                     |
|                       | 4,45            | 275,7               | 4,33        | 142           |                 | 1.              |             |           |                              |                    |          |       |      |          |                     |
|                       | 4,68            | 290,4               | 4,57        | 1488          |                 |                 |             |           |                              |                    |          |       |      |          |                     |
|                       | 4,92            | 304,3               | 4,8         | 1546          |                 |                 |             |           |                              |                    |          |       |      |          |                     |
|                       | 5,15            | 311,3               | 5,04        | 1601          |                 |                 |             |           |                              |                    |          |       |      |          |                     |
|                       | 5,4             | 317,8               | 5,28        | 1669          |                 |                 |             |           |                              |                    |          |       |      |          |                     |
|                       | 5,64            | 316,7               | 5,52        | 1723          |                 |                 |             |           |                              |                    |          |       |      |          |                     |
|                       | 5,88            | 321,3               | 5,77        | 1806          |                 |                 |             |           |                              |                    |          |       |      |          |                     |
|                       | D 11            | 320,1               | 5,99        | 1850          |                 |                 |             |           |                              |                    |          |       |      |          |                     |
|                       | 6 25            | 210 0               | 6.33        | 10/11         |                 |                 |             |           |                              |                    |          |       |      |          |                     |
|                       | 6,35            | 319,3               | 6,23        | 1941          |                 |                 |             |           |                              |                    |          |       |      |          |                     |

Pulsar sobre agregar para empezar a hacer la graficay os sale:

| ? ×               |
|-------------------|
|                   |
| Seleccionar rango |
|                   |
| = 1               |
| Aceptar Cancelar  |
|                   |

Vamos a rellenar los dos campos.

Seleccionamos el titulo del primero de los campos "nombre de la serie", con el raton seleccionamos el nombre (en la imagen se ve con un cuadrado de puntos discontinuos) y se rellena automáticamente el campo "Nombre de la serie" con una serie de caracteres:

|                     | Diceño de pa                                                                                                    | dina Eórmi                                                                                                    | lac: Dator                                                                                                    | Davirar                                                                                                    | Virta                                                                                                    | Programador                                                                                                    | Diraño                                                                                                    | Precentación                                                                                                    | Formato                                                                                                    |                                                                                                    |                                                                                                    |                                                                                                    | 0                                                                                                    | 0 - 5                                                                                                    |
|---------------------|----------------------------------------------------------------------------------------------------|----------------------------------------------------------------------------------------------------|----------------------------------------------------------------------------------------------------|----------------------------------------------------------------------------------------------------|----------------------------------------------------------------------------------------------------|----------------------------------------------------------------------------------------------------|----------------------------------------------------------------------------------------------------|----------------------------------------------------------------------------------------------------|----------------------------------------------------------------------------------------------------|----------------------------------------------------------------------------------------------------|----------------------------------------------------------------------------------------------------|----------------------------------------------------------------------------------------------------|----------------------------------------------------------------------------------------------------|----------------------------------------------------------------------------------------------------|
| ie.                 |                                                                                                    |                                                                                                    | 163 00001                                                                                                    | nerran                                                                                                    |                                                                                                    |                                                                                                    | Carlo I                                                                                                    |                                                                                                    |                                                                                                    | 大风水                                                                                                    | ARA                                                                                                    | A (4.)                                                                                                    | 1                                                                                                    | ila                                                                                                    |
| tar como Car        | mbiar entre Sel                                                                                                  | leccionar<br>datas                                                                                                    |                                                                                                    |                                                                                                    | - III *                                                                                                    | 2 m                                                                                                    | 100                                                                                                    | 1.00                                                                                                    | I.A.B.                                                                                                    | LAC                                                                                                    | II WI                                                                                                    | 11 11 Y                                                                                                    | Stratt -                                                                                                    | Mover                                                                                                    |
| interno interno     | Datos                                                                                                    |                                                                                                    | Diseños de                                                                                                    | gráfico                                                                                                    |                                                                                                    |                                                                                                    |                                                                                                    |                                                                                                    | Estilos de diseñ                                                                                                    | 0                                                                                                    |                                                                                                    |                                                                                                    |                                                                                                    | Ubicación                                                                                                    |
| <b>+</b> (**        | fx                                                                                                    |                                                                                                    |                                                                                                    |                                                                                                    |                                                                                                    |                                                                                                    |                                                                                                    |                                                                                                    |                                                                                                    |                                                                                                    |                                                                                                    |                                                                                                    |                                                                                                    |                                                                                                    |
| В                   | С                                                                                                    | D                                                                                                    | E                                                                                                    | UE.                                                                                                    | G                                                                                                    | н                                                                                                    | 1                                                                                                    | 1                                                                                                    | K                                                                                                    | Ľ                                                                                                    | M                                                                                                    | N                                                                                                    | 0                                                                                                    |                                                                                                    |
| 17                  | March                                                                                                    | 2013                                                                                                    | 10:03:59:322                                                                                                    | VCDS Vers                                                                                                    | o Data ver                                                                                                    | sion: 20120401                                                                                                    |                                                                                                    |                                                                                                    |                                                                                                    |                                                                                                    |                                                                                                    |                                                                                                    |                                                                                                    |                                                                                                    |
| ADVMB               | R4 2.0L EDC                                                                                                    | H03 5044                                                                                                    |                                                                                                    |                                                                                                    |                                                                                                    |                                                                                                    |                                                                                                    |                                                                                                    |                                                                                                    |                                                                                                    |                                                                                                    |                                                                                                    |                                                                                                    |                                                                                                    |
|                     | G048                                                                                                    | FO                                                                                                    | G076                                                                                                    | FO                                                                                                    | G000                                                                                                    | FO                                                                                                    | G000                                                                                                    | FO                                                                                                    | G000                                                                                                    | FO                                                                                                    | G000                                                                                                    | FO                                                                                                    | G000                                                                                                    | FO                                                                                                    |
|                     |                                                                                                    |                                                                                                    |                                                                                                    |                                                                                                    |                                                                                                    |                                                                                                    |                                                                                                    |                                                                                                    |                                                                                                    |                                                                                                    |                                                                                                    |                                                                                                    |                                                                                                    |                                                                                                    |
| TIME                | Group 48 - Fi                                                                                                    | TIME                                                                                                    | Group 76 - Fi                                                                                                    | eld 0                                                                                                    |                                                                                                    |                                                                                                    |                                                                                                    |                                                                                                    |                                                                                                    |                                                                                                    |                                                                                                    |                                                                                                    |                                                                                                    |                                                                                                    |
| STAMP               | Engine torqu                                                                                                    | STAMP                                                                                                    | Engine spee                                                                                                    | d                                                                                                    |                                                                                                    |                                                                                                    |                                                                                                    |                                                                                                    |                                                                                                    |                                                                                                    |                                                                                                    |                                                                                                    |                                                                                                    |                                                                                                    |
|                     | Nm                                                                                                    | 1                                                                                                    | /min                                                                                                    |                                                                                                    |                                                                                                    |                                                                                                    |                                                                                                    |                                                                                                    |                                                                                                    |                                                                                                    |                                                                                                    |                                                                                                    |                                                                                                    |                                                                                                    |
| 0,12                | 112,4                                                                                                    | 0                                                                                                    | 1083                                                                                                    |                                                                                                    |                                                                                                    |                                                                                                    |                                                                                                    |                                                                                                    |                                                                                                    |                                                                                                    |                                                                                                    |                                                                                                    |                                                                                                    |                                                                                                    |
| 0,36                | 116                                                                                                    | 0,24                                                                                                    | 1076                                                                                                    |                                                                                                    |                                                                                                    |                                                                                                    |                                                                                                    |                                                                                                    |                                                                                                    |                                                                                                    |                                                                                                    |                                                                                                    |                                                                                                    |                                                                                                    |
| 0,6                 | 116,8                                                                                                    | 0,48                                                                                                    | 1067                                                                                                    |                                                                                                    |                                                                                                    |                                                                                                    |                                                                                                    |                                                                                                    |                                                                                                    |                                                                                                    |                                                                                                    |                                                                                                    |                                                                                                    |                                                                                                    |
| 0,85                | 125,2                                                                                                    | 0,72                                                                                                    | 1062                                                                                                    |                                                                                                    | -                                                                                                    |                                                                                                    | 12<br>10-11 - 121                                                                                                    |                                                                                                    |                                                                                                    | 1                                                                                                    |                                                                                                    |                                                                                                    |                                                                                                    |                                                                                                    |
| 1,09                | 130,2                                                                                                    | 0,96                                                                                                    | 101                                                                                                    | Gr                                                                                                    | oup 48                                                                                                    | - Field 0                                                                                                    | Engin                                                                                                    | e torque                                                                                                    | Nm                                                                                                    |                                                                                                    |                                                                                                    |                                                                                                    |                                                                                                    |                                                                                                    |
| 1,31                | 137,7                                                                                                    | 1,2                                                                                                    | 100                                                                                                    | 1.2                                                                                                    | 15                                                                                                    |                                                                                                    | 2                                                                                                    |                                                                                                    |                                                                                                    |                                                                                                    |                                                                                                    |                                                                                                    |                                                                                                    |                                                                                                    |
| 1,55                | 130,7                                                                                                    | 1,45                                                                                                    | 100                                                                                                    |                                                                                                    |                                                                                                    |                                                                                                    |                                                                                                    | -                                                                                                    |                                                                                                    |                                                                                                    |                                                                                                    |                                                                                                    |                                                                                                    |                                                                                                    |
| 2.04                | 130,2                                                                                                    | 1,07                                                                                                    | 102                                                                                                    | 1 -                                                                                                    |                                                                                                    | lodificar serie                                                                                                    |                                                                                                    |                                                                                                    | <u>?</u> ×                                                                                                    |                                                                                                    |                                                                                                    |                                                                                                    |                                                                                                    |                                                                                                    |
| 2,04                | 148.5                                                                                                    | 2,16                                                                                                    | 108                                                                                                    | 0.0                                                                                                    | P                                                                                                    | iombre de la serie                                                                                                    | <u>)</u>                                                                                                    |                                                                                                    | 100                                                                                                    |                                                                                                    |                                                                                                    |                                                                                                    |                                                                                                    |                                                                                                    |
| 2.52                | 176.2                                                                                                    | 2,41                                                                                                    | 111                                                                                                    | 9 0,8                                                                                                    | 1                                                                                                    | ='LOG-Fadno-481                                                                                                    | 761'ISC\$5:\$                                                                                                    | C\$7 🔝 = Grou                                                                                                    | p 48 - Fie                                                                                                    |                                                                                                    |                                                                                                    |                                                                                                    |                                                                                                    |                                                                                                    |
| 2,76                | 189,3                                                                                                    | 2,65                                                                                                    | 114                                                                                                    | P 0,6                                                                                                    |                                                                                                    | alores de la serie:                                                                                                    |                                                                                                    |                                                                                                    | 0                                                                                                    |                                                                                                    |                                                                                                    |                                                                                                    |                                                                                                    |                                                                                                    |
| 3                   | 200,7                                                                                                    | 2,87                                                                                                    | 117                                                                                                    | â.                                                                                                    | 1                                                                                                    | ={1}                                                                                                    |                                                                                                    | = 1                                                                                                    | m                                                                                                    |                                                                                                    |                                                                                                    |                                                                                                    |                                                                                                    |                                                                                                    |
| 3,25                | 210,8                                                                                                    | 3,12                                                                                                    | 121                                                                                                    | ⊢ 0,4                                                                                                    |                                                                                                    |                                                                                                    | Γ                                                                                                    | Aceptar                                                                                                    | Cancelar                                                                                                    |                                                                                                    |                                                                                                    |                                                                                                    |                                                                                                    |                                                                                                    |
| 3,5                 | 223,1                                                                                                    | 3,37                                                                                                    | 125                                                                                                    | 0.2                                                                                                    | -                                                                                                    |                                                                                                    |                                                                                                    |                                                                                                    |                                                                                                    |                                                                                                    |                                                                                                    |                                                                                                    |                                                                                                    |                                                                                                    |
| 3,75                | 234,1                                                                                                    | 3,62                                                                                                    | 130                                                                                                    |                                                                                                    |                                                                                                    |                                                                                                    |                                                                                                    |                                                                                                    |                                                                                                    |                                                                                                    |                                                                                                    |                                                                                                    |                                                                                                    |                                                                                                    |
| 3,99                | 247,5                                                                                                    | 3,87                                                                                                    | 133                                                                                                    | 0                                                                                                    |                                                                                                    |                                                                                                    |                                                                                                    | -                                                                                                    |                                                                                                    |                                                                                                    |                                                                                                    |                                                                                                    |                                                                                                    |                                                                                                    |
| 4,22                | 260,7                                                                                                    | 4,1                                                                                                    | 138                                                                                                    |                                                                                                    |                                                                                                    | 1                                                                                                    |                                                                                                    |                                                                                                    |                                                                                                    |                                                                                                    |                                                                                                    |                                                                                                    |                                                                                                    |                                                                                                    |
| 4,45                | 275,7                                                                                                    | 4,33                                                                                                    | 1423                                                                                                    |                                                                                                    |                                                                                                    |                                                                                                    |                                                                                                    |                                                                                                    |                                                                                                    |                                                                                                    |                                                                                                    |                                                                                                    |                                                                                                    |                                                                                                    |
| 4,68                | 290,4                                                                                                    | 4,57                                                                                                    | 1488                                                                                                    |                                                                                                    |                                                                                                    |                                                                                                    |                                                                                                    |                                                                                                    |                                                                                                    |                                                                                                    |                                                                                                    |                                                                                                    |                                                                                                    |                                                                                                    |
| 4,92                | 304,3                                                                                                    | 4,8                                                                                                    | 1546                                                                                                    |                                                                                                    |                                                                                                    |                                                                                                    |                                                                                                    |                                                                                                    |                                                                                                    |                                                                                                    |                                                                                                    |                                                                                                    |                                                                                                    |                                                                                                    |
| 5,15                | 311,3                                                                                                    | 5,04                                                                                                    | 1601                                                                                                    |                                                                                                    |                                                                                                    |                                                                                                    |                                                                                                    |                                                                                                    |                                                                                                    |                                                                                                    |                                                                                                    |                                                                                                    |                                                                                                    |                                                                                                    |
| 5,4                 | 317,8                                                                                                    | 5,28                                                                                                    | 1669                                                                                                    |                                                                                                    |                                                                                                    |                                                                                                    |                                                                                                    |                                                                                                    |                                                                                                    |                                                                                                    |                                                                                                    |                                                                                                    |                                                                                                    |                                                                                                    |
| 5,64                | 316,7                                                                                                    | 5,52                                                                                                    | 1723                                                                                                    |                                                                                                    |                                                                                                    |                                                                                                    |                                                                                                    |                                                                                                    |                                                                                                    |                                                                                                    |                                                                                                    |                                                                                                    |                                                                                                    |                                                                                                    |
| 5,88                | 321,3                                                                                                    | 5,77                                                                                                    | 1806                                                                                                    |                                                                                                    |                                                                                                    |                                                                                                    |                                                                                                    |                                                                                                    |                                                                                                    |                                                                                                    |                                                                                                    |                                                                                                    |                                                                                                    |                                                                                                    |
| 6,11                | 320,1                                                                                                    | 5,99                                                                                                    | 1856                                                                                                    |                                                                                                    |                                                                                                    |                                                                                                    |                                                                                                    |                                                                                                    |                                                                                                    |                                                                                                    |                                                                                                    |                                                                                                    |                                                                                                    |                                                                                                    |
| 6,35                | 319,3                                                                                                    | 6,23                                                                                                    | 1941                                                                                                    |                                                                                                    |                                                                                                    |                                                                                                    |                                                                                                    |                                                                                                    |                                                                                                    |                                                                                                    |                                                                                                    |                                                                                                    |                                                                                                    |                                                                                                    |
| o,o<br>adno-481-761 | \$21,0                                                                                                    | 0,48                                                                                                    | 2011                                                                                                    |                                                                                                    |                                                                                                    | 1.                                                                                                    |                                                                                                    | 14                                                                                                    |                                                                                                    | .u.                                                                                                    | - I                                                                                                    |                                                                                                    |                                                                                                    |                                                                                                    |
|                     | and the second                                                                                                   |                                                                                                    |                                                                                                    |                                                                                                    |                                                                                                    |                                                                                                    |                                                                                                    | CM                                                                                                    |                                                                                                    |                                                                                                    | i.                                                                                                    | II []                                                                                                    | 5 O                                                                                                    |                                                                                                    |
|                     | La como<br>minimo<br>B<br>2<br>2<br>2<br>2<br>2<br>2<br>2<br>2<br>2<br>2<br>2<br>2<br>2<br>2<br>2<br>2<br>2<br>2 | Image: Second second second | Image: Second Second | Sar como<br>Intrins         Cambiar entry<br>Datos         Steccionari<br>datos         Diseños de<br>Diseños de           B         C         D         E           17         March         2013         10:03:59:322           ADVMB         P4 2,0L EDC         H03 50:44         G076           TIME         Group 48 - FT TIME         Group 76 - FT         Engline torquistration           0,12         112,4         0         1083           0,36         116         0,24         1076           0,36         116,8         0,48         1067           0,36         116,8         0,48         1067           0,36         116,8         0,48         1067           0,45         125,2         0,72         1062           1,09         136,2         1,67         102           2,04         139,1         1,92         106           2,04         139,1         1,92         106           2,52         176,2         2,41         111           2,76         139,3         2,65         114           3         200,7         2,87         117           3,25         221,8         3,87         122 | Sar como<br>Tinis y commas         Sar como<br>Datos         Diseños de gráfico           B         C         D         E         F           17         March         2013         10:03:59:322         VCDS Vers           ADVMB         R4 2.0L EDC         H03 50:44         G075         F0           TIME         Group 48 - FFTIME         Group 76 - Field 0         57:47           STAMP         Engine torqu'STAMP         Engine speed         //min           0,12         112,4         0         1083           0,36         116         0,24         1067           0,65         125,2         0,72         1069           1,09         136,2         167         102           1,09         136,2         1.67         102           2,04         133,7         1,43         1001           1,55         138,7         1,43         1001           1,55         138,7         1,43         1002           1,6         136,2         1.67         102           2,04         139,1         1,92         106           2,12         106,2         2,41         111           3,25         22,34,1         3,62 | Sar como<br>Intris y columnas         Diseños de gráfico           Bar como<br>Interior         Datos         Diseños de gráfico           Bar como<br>Interior         C         D         E         F         G           Bar como<br>Interior         C         D         E         F         G           Image: Solution as<br>Interior         Diseños de gráfico         Image: Solution as<br>Interior         Diseños de gráfico         Image: Solution as<br>Interior         Image: Solution as<br>Interior         I | Section         Cambus entry Sectionary<br>Dates         Diseños de gráfico           ADVMB         FA         Diseños de gráfico           R         Combus entry Sectionary<br>Datos         Diseños de gráfico           R         C         D         E         F         G         H           R         2013         10:03:39:322 VCDS Versio Data version: 20120401           ADVMB         R4 2.0L EDC H03 5044         G075         F0         G000         F0           TIME         Croup 48 - FETIME         Group 76 - Field 0         Group 76 - Field 0         Group 48 - Field 0           STAMP         Engine torug STAMP         Engine speed         //min         ./min           0,12         112,4         0         1083 | Section<br>Instruction<br>Instruction<br>Instruction<br>Instruction<br>Dates         Sectionar<br>Section<br>Dates         Diseñes de gráfico           R         C         D         E         F         G         H         I           B         17         March         2013         1003:359:322         VCDS         Version         20120401           ADVMB         R4 2.0L EDC         H03         5004         G076         F0         G000         F0         G000           TIME         Croup 48 - FCTIME         Group 76 - Field 0         F0         G000         F0         G000           TIME         Croup 48 - FCTIME         Group 76 - Field 0         Group 48 - Field 0 Engine         Group 48 - Field 0 Engine         Group 48 - Field | Arr china       Carbinar entrix       Sectionary       Diseñes de gráfico         Antonia       Carbinar entrix       Sectionary       Diseñes de gráfico         Antonia       Carbinar entrix       Sectionary       Diseñes de gráfico         Antonia       Constantary       Constantary       Diseñes de gráfico         ADVMB       R4 2.01 EDC H03 5044       Go76       F0       Go00       F0       Go00       F0       Go00       F0         ADVMB       R4 2.01 EDC H03 5044       Go76       F0       Go00       F0       Go00       F0       Go00       F0         TIME       Croup 48 - FCTIME       Group 76 - Field 0       Group 76 - Field 0       Group 48 - Field 0 Engine torque         0,12       112,4       0       1083       1067       0.06         0,36       116       0,24       1077       0.07       0.06         1,31       137,7       1,43       1067       0.06       Go00       Field 0 Engine torque         1,2       1,33       1,43       1067       0.07       0.06       0.08       0.07       0.07       0.06         2,28       148,5       2,16       108       0.07       0.07       0.07       0.07       0.07 | Sar com         Cambus retries         Sections<br>dates         Diseños de gráfico         Estios de diseño           Britis         Otos         Diseños de gráfico         Estios de diseño           Britis         Combus retries         Diseños de gráfico         Estios de diseño           Britis         Combus retries         Sector         Estios de diseño           Britis         Combus retries         Sector         Estios de diseño           Britis         Combus retries         Sector         Sector         Sector           Britis         Combus retries         Sector         Sector         Sector         Sector           Britis         Combus retries         Combus retries         Sector         Sector         Sector         Sector           ADVMB         Re 2.01 EDC H03 5044         GO056         FD         GO000         FD         GO000         FD         GO000           Status         Group 78 - Felid 0         Sector         Sector | Bit como<br>batterio         Combiner entre<br>batterio         Complexite         Diseños de gráfico         Centro de complexite         Centro de complexite< | Brichol<br>Data         Control         Distantion         Distantion         Control         Control         Contro         Control         Control | Arrow       Call and arrow stretchard       Call and a guillo       Eaties         Arrow       Date/os de guillo       Eaties de disco         Arrow       Call a disco       Eaties de disco         Arrow       Call a disco       Call a disco       Eaties de disco         Arrow       Call a disco       Call a disco       Call a disco         Arrow       Call a disco       Call a disco       Call a disco         Arrow       Call a disco       Call a disco       Call a disco       Call a disco         Arrow       Call a disco       Call a disco       Call a disco       Call a disco       Call a disco         Arrow       Call a disco       Call a disco       Call a disco       Call a disco       Call a disco       Call a disco         Arrow       Call a disco       Call a disco       Call a disco       Call a disco       Call a disco       Call a disco       Call a disco         Arrow       Call a disco       Call a disco       Call a disco       Call a disco       Call a disco       Call a disco       Call a disco         Arrow       Call a disco       Call a disco       Call a disco       Call a disco       Call a disco       Call a disco       Call a disco       Call a disco       Call a disco       Call a disco <td>Bit construction         Discretion         Discretion         D</td> | Bit construction         Discretion         Discretion         D |

a continuación picamos con el raton el cuadrado para seleccionar los "Valores de la serie" y seleccionamos los datos a rellenar seleccionando el campo que vamos a analizar, en este caso el par, como podeis ver en la siguiente captura también con línea de puntos discontinuos:

| 🗐 🎝 • (*) •   | - 🔝 📑 🏟  <br>Incertar | <b>₽</b><br>Diseño de pá | LOC         | -Fadno 481-761 | - Microso<br>Revisa | ft Excel                  | Programador                | Li<br>Diseño   | enominantes de gr | Formato          |     |      |            | 0            | - 1<br>5 - 6 |
|---------------|-----------------------|--------------------------|-------------|----------------|---------------------|---------------------------|----------------------------|----------------|-------------------|------------------|-----|------|------------|--------------|--------------|
|               | ilig<br>dar como      | ahiar antra Sa           |             | 0000           |                     |                           |                            |                | 1000              | -                | 100 | 10   | 1 10       | <u>ç</u> a : | Mourt        |
| gráfico pl    | aritilla filas        | y columnas               | datos       |                |                     |                           |                            |                |                   |                  |     |      |            |              | gráfico      |
| Tipo          |                       | Datos                    |             | Diseños de     | gráfico             |                           |                            |                |                   | Estilos de disei | ìo  |      |            |              | Ubicación    |
| C8            | ★ (**)                | fx                       |             |                |                     |                           |                            |                |                   |                  |     |      | 1          |              |              |
| A             | В                     | C                        | D           | E              | F                   | G                         | н                          |                |                   | K                | Ľ   | M    | N          | 0            |              |
| Sunday        | 17                    | March                    | 2013        | 10:03:59:322   | VCDS Ve             | rsio Data ver             | sion: 20120401             |                |                   |                  |     |      |            |              |              |
| 03L 906 022 T | ADVMB                 | R4 2.0L EDC              | H03 5044    |                |                     |                           |                            |                |                   |                  |     |      |            |              |              |
|               |                       | G048                     | FO          | G076           | FO                  | G000                      | FO                         | G000           | FO                | G000             | FO  | G000 | FO         | G000         | FO           |
| 00000000 - 1M |                       |                          |             |                |                     |                           |                            |                |                   |                  |     |      |            |              |              |
| Marker        | TIME                  | Group 48 - F             | ITIME       | Group 76 - Fi  | eld 0               |                           |                            |                |                   |                  |     |      |            |              |              |
|               | STAMP                 | Engine torqu             | STAMP       | Engine spee    | ď                   |                           |                            |                |                   |                  |     |      |            |              |              |
|               |                       | Nm                       | -           | /min           |                     |                           |                            |                |                   |                  |     |      |            |              |              |
|               | 0,12                  | 112,4                    | 0           | 1083           |                     |                           |                            |                |                   |                  |     |      |            |              |              |
|               | 0,36                  | 116                      | 0,24        | 1076           |                     |                           |                            |                |                   |                  |     |      |            |              |              |
|               | 0,6                   | 116,8                    | 0,48        | 1067           |                     |                           |                            |                |                   |                  |     |      |            |              |              |
|               | 0,85                  | 125,2                    | 0,72        | 1062           |                     |                           |                            |                |                   |                  | 1   |      |            |              |              |
|               | 1,09                  | 130,2                    | 0,96        | 101            | 0                   | iroup 48                  | 3 - Field 0                | Engin          | e torque          | Nm               |     |      |            |              |              |
|               | 1,31                  | 137,7                    | 1,2         | 100            | 250                 |                           |                            | 2              |                   |                  |     |      |            |              |              |
|               | 1,55                  | 138,7                    | 1,43        | 100            | 350                 | -                         |                            |                | -                 |                  |     |      |            |              |              |
|               | 1,8                   | 136,2                    | 1,6/        | 102            | 300                 |                           | lodificar scric            |                |                   | ? ×              |     |      |            |              |              |
|               | 2,04                  | 139,1                    | 1,92        | 105            | 250                 |                           | Nombre de la gerie         | ŧ              |                   |                  |     |      |            |              |              |
|               | 2,28                  | 148,5                    | 2,10        | 108            | e -                 |                           | ='LOG-Fadno-481            | -761'ISC\$5:   | 5C\$7 💽 = Grou    | up 48 - Fie      |     |      |            |              |              |
|               | 2,52                  | 170,2                    | 2,41        | 111            | 200                 |                           | valores de la serie:       |                |                   |                  |     |      |            |              |              |
|               | 2,70                  | 189,3                    | 2,05        | 114            | <b>음</b> 150        | 1                         | no-481-761'!\$C\$8         | :\$C\$123      | = 112,            | 4; 116; 11 m     |     |      |            |              |              |
|               | 3 35                  | 200,7                    | 2,87        | 11/            | ₽<br>100            |                           |                            |                | denotes 1         | Country 1        | \   |      |            |              |              |
|               | 3,23                  | 210,0                    | 3,12        | 121            | 100                 |                           |                            |                | Acepter           | Cancelar         |     |      |            |              |              |
|               | 3,3                   | 223,1                    | 3,37        | 123            | 50                  |                           |                            |                |                   |                  |     |      |            |              |              |
|               | 3,73                  | 254,1                    | 3,02        | 150            | 0                   |                           |                            |                | 5 10              |                  |     |      |            |              |              |
|               | 3,99                  | 247,5                    | 3,8/        | 133            |                     | 1<br>17<br>25<br>25<br>33 | 41<br>57<br>55<br>73<br>73 | 88<br>89<br>97 | 113               |                  |     |      |            |              |              |
|               | 4,22                  | 200,7                    | 4,1         | 1/02           | -                   | 1                         | 1                          | 1              | <u>n ann 1</u>    | -                |     |      |            |              |              |
|               | 4,40                  | 2/3,/                    | 4,33        | 1423           |                     |                           |                            |                |                   |                  |     |      |            |              |              |
|               | 4,00                  | 200,4                    | 4,07        | 1400           |                     |                           |                            |                |                   |                  |     |      |            |              |              |
|               | 5.15                  | 211 2                    | 4,0<br>5.04 | 1540           |                     |                           |                            |                |                   |                  |     |      |            |              |              |
|               | 5,13                  | 217.0                    | 5,04        | 1660           |                     |                           |                            |                |                   |                  |     |      |            |              |              |
|               | 5.64                  | 316.7                    | 5,20        | 1703           |                     |                           |                            |                |                   |                  |     |      |            |              |              |
|               | 5,00                  | 271 2                    | 5,52        | 1/25           |                     |                           |                            |                |                   |                  |     |      |            |              |              |
|               | 5,00                  | 220.1                    | 5,11        | 1000           |                     |                           |                            |                |                   |                  |     |      |            |              |              |
|               | 6.25                  | 210.2                    | 5,55        | 10/1           |                     |                           |                            |                |                   |                  |     |      |            |              |              |
|               | 0,55                  | 371.6                    | 6.49        | 2011           |                     |                           |                            |                |                   |                  |     |      |            |              |              |
| H LOG-Fa      | adno-481-761          | 10                       | , 0,40      | 2011           |                     |                           |                            |                |                   |                  | 200 | ·    |            |              |              |
| ialar         |                       |                          |             |                |                     |                           |                            |                |                   |                  |     |      | 田田田 100    | ni 🕤 🚽       |              |
|               |                       |                          |             |                |                     |                           |                            |                |                   |                  |     |      | re A D C   |              | 20:05        |
|               |                       |                          |             | 2              |                     |                           |                            |                |                   |                  |     |      | collx Fo d | 9 U) 😘 :     | 20/03/20     |

Como podeis ver ya empieza a verse la grafica. Ya tenemos uno de los datos, el par. Pulsais aceptar para cerrar ese cuadro y continuamos. Ahora nos aparece el cuadro con el campo del par, hay que añadir las rpm de la misma forma que hemos hecho con el par.

| 🛛 🖬 🖌                   | <b>7 -</b> (* -      | ء ا 🏟 📴 😹           |                  | LOG-Fa        | adno 481-761 | - Microsoft E    | xcel       |              |                 | remonitantes de oj | सालक               |                                           |    |         |         | - E                 | F 23 |
|-------------------------|----------------------|---------------------|------------------|---------------|--------------|------------------|------------|--------------|-----------------|--------------------|--------------------|-------------------------------------------|----|---------|---------|---------------------|------|
| Archive                 | Inicio               | Insertar            | Diseño de págin  | a Fórmula:    | 5 Datos      | Revisar          | Vista      | Programad    | or Diseño       | Presentación       | Formato            |                                           |    |         | ය (     | 0 - ¢               | 1 23 |
| Cambiar ti<br>de gráfic | po Guarda<br>to plat | ar como Camb        | iar entre Selecc | lignar<br>tos |              | 4                | <b>*</b>   |              | ×G              |                    | **                 |                                           |    | 200     | 0111110 | Mover<br>gráfico    |      |
|                         | Tipo                 |                     | Datos            |               | Diseños de   | gráfico          |            |              |                 |                    | Estilos de disei   | ìo                                        |    |         |         | Ubicación           |      |
|                         | G15                  | <b>+</b> (**        | f <sub>×</sub>   |               |              |                  |            |              |                 |                    |                    |                                           |    |         |         |                     | *    |
| 4                       | A                    | В                   | C                | D             | E.           | F                | (          | 3            | н               | الى ا              | K                  | Ľ                                         | M  | N       | 0       |                     | -    |
| 8                       |                      | 0,12                | 112,4            | 0             | 1083         |                  |            |              |                 |                    |                    |                                           |    |         |         |                     |      |
| 9                       |                      | 0,36                | 116              | 0,24          | 1076         |                  |            |              |                 |                    |                    |                                           |    |         |         |                     |      |
| 10                      |                      | 0,6                 | 116,8            | 0,48          | 1067         |                  |            |              |                 |                    |                    |                                           |    |         |         |                     |      |
| 11                      |                      | 0,85                | 125,2            | 0,72          | 1062         |                  |            |              |                 |                    |                    | -                                         |    |         |         |                     |      |
| 12                      |                      | 1,09                | 136,2            | 0,96          | 101          | Gr               | oun /      | 18 - Field   | 10 Engin        | e torque           | Nm                 |                                           |    |         |         |                     |      |
| 13                      |                      | 1,31                | 137,7            | 1,2           | 100          | UI               | oup -      | +0 - FICH    | I U LIIGII      | le torque          | INITI              |                                           |    |         |         |                     |      |
| 14                      |                      | 1,55                | 138,7            | 1,43          | 100          | 350              | 1.11       |              |                 |                    |                    |                                           |    |         |         |                     | =    |
| 15                      |                      | 1,8                 | 136,2            | 1,67          | 102          | 300              | ~          | ~            |                 |                    |                    |                                           |    |         |         |                     |      |
| 16                      |                      | 2,04                | 139,1            | 1,92          | 105          |                  |            |              |                 |                    |                    |                                           |    |         |         |                     |      |
| 17                      |                      | 2,28                | 148,5            | 2,16          | 108          | 250              | 1          |              |                 |                    |                    |                                           |    |         |         |                     |      |
| 18                      |                      | 2,52                | 176,2            | 2,41          | 111          | seleccionar or   | igen de    | datos        |                 |                    |                    | ?                                         | ×  |         |         |                     |      |
| 19                      |                      | 2,76                | 189,3            | 2,65          | 114          | Dance de dat     | os dol ord | -1 OC 5      | adaa 491 761'le | C65,6C6102         |                    | 823                                       |    |         |         |                     |      |
| 20                      |                      | 3                   | 200,7            | 2,87          | 117          | Mando de oar     | us us gia  | side: 1-coor | auro-101-70119  | 030.303120         |                    | 151 ( ) ( ) ( ) ( ) ( ) ( ) ( ) ( ) ( ) ( |    |         |         |                     |      |
| 21                      |                      | 3,25                | 210,8            | 3,12          | 121          |                  |            |              |                 |                    |                    |                                           |    |         |         |                     |      |
| 22                      |                      | 3,5                 | 223,1            | 3,37          | 125          |                  |            |              | Cambia          | file/columne       |                    |                                           |    |         |         |                     |      |
| 23                      |                      | 3,75                | 234,1            | 3,62          | 130          |                  |            | 1            |                 |                    | ÷.                 |                                           |    |         |         |                     |      |
| 24                      |                      | 3,99                | 247,5            | 3,87          | 133          | Entradas de ley  | enda (Sei  | ries)        |                 | Etiquetas del eje  | horizontal (catego | ría)                                      | _  |         |         |                     |      |
| 25                      |                      | 4,22                | 260,7            | 4,1           | 138          | Agregar          | Ed         | litar X Qu   | itar 🔺 👻        | Editar             |                    |                                           |    |         |         |                     |      |
| 26                      |                      | 4,45                | 275,7            | 4,33          | 142          | Group 48 - Field | d 0 Engine | e torque. Nm |                 | 1                  |                    | -                                         | -  |         |         |                     |      |
| 27                      |                      | 4,68                | 290,4            | 4,57          | 148          |                  |            |              |                 | 2                  |                    | 1                                         |    |         |         |                     |      |
| 28                      |                      | 4,92                | 304,3            | 4,8           | 154          |                  |            |              |                 | 3                  |                    |                                           |    |         |         |                     |      |
| 29                      |                      | 5,15                | 311,3            | 5,04          | 160          |                  |            |              |                 | 4                  |                    |                                           |    |         |         |                     |      |
| 30                      |                      | 5,4                 | 317,8            | 5,28          | 166          |                  |            |              |                 | 5                  |                    |                                           | -  |         |         |                     |      |
| 31                      |                      | 5,64                | 316,7            | 5,52          | 172          | L:               |            | -+           |                 | F 6                |                    |                                           | -  |         |         |                     |      |
| 32                      |                      | 5,88                | 321,3            | 5,77          | 180          | Ceidas ocultas   | s y yacias | E.           |                 |                    | Acepta             | Cancelar                                  |    |         |         |                     |      |
| 33                      |                      | 6,11                | 320,1            | 5,99          | 185_         |                  |            | -            |                 |                    |                    |                                           | -  |         |         |                     |      |
| 34                      |                      | 6,35                | 319,3            | 6,23          | 1941         |                  |            |              |                 |                    |                    |                                           |    |         |         |                     |      |
| 35                      |                      | 6,6                 | 321,6            | 6,48          | 2011         |                  |            |              |                 |                    |                    |                                           |    |         |         |                     |      |
| 36                      |                      | 6,85                | 321,9            | 6,73          | 2081         |                  |            |              |                 |                    |                    |                                           |    |         |         |                     |      |
| 37                      |                      | 7,11                | 322,2            | 6,98          | 2154         |                  |            |              |                 |                    |                    |                                           |    |         |         |                     |      |
| 38                      |                      | 7,34                | 322,8            | 7,22          | 2223         |                  |            |              |                 |                    |                    |                                           |    |         |         |                     |      |
| 39                      |                      | 7,57                | 323,1            | 7,45          | 2293         |                  |            |              |                 |                    |                    |                                           |    |         |         |                     |      |
| 40                      |                      | 7,8                 | 323,4            | 7,69          | 2366         |                  |            |              |                 |                    |                    |                                           |    |         |         |                     |      |
| 41                      |                      | 8,04                | 323,6            | 7,92          | 2437         |                  |            |              |                 |                    |                    |                                           |    |         |         |                     | -    |
| 42                      | LOG-Fau              | 8,29<br>dno-481-761 | 323,4            | 8,16          | 2509         |                  |            |              |                 |                    |                    |                                           |    |         |         |                     | 1    |
| Listo                   | 100                  |                     |                  |               |              |                  |            |              |                 |                    |                    |                                           |    | 100% -  |         | 0                   | ÷    |
| 灯 Inicio                |                      | 1                   |                  | <b>W</b>      |              |                  |            |              |                 |                    |                    |                                           | ES | * 🏱 🗑 🔿 | G ;     | 20:09<br>20/03/2013 |      |

## Volveis a pulsar sobre agregar para añadir otro campo

| •       | <b>- (</b> *   | - 💷 📑 💩 (           | -              | LO                | G-Fadno-481-761                                                                                                    | L - Microsof | t Excel             |                      | - I            | ennaniantas de | ogness            |       |       |          |           | - #       |
|---------|----------------|---------------------|----------------|-------------------|----------------------------------------------------------------------------------------------------|--------------|---------------------|----------------------|----------------|----------------|-------------------|-------|-------|----------|-----------|-----------|
| arch    | Inicio         | Insertar            | Diseño de pa   | igina Fórm        | ulas Datos                                                                                                    | Revisar      | Vista               | Programador          | Diseño         | Presentacio    | on Formato        |       |       |          | ۵. (      | ) — @ :   |
| Ime     | hiar tipo Guar | rdar como Cai       | nbiar entre Se | - da<br>leccionar |                                                                                                    |              | . 18                |                      |                | North          | No.               | 1000  |       | 4 10     |           | Mover     |
| de      | gráfico pl     | laritilla filas     | y columnas     | datos             | Discount of a                                                                                                    | appendix a   | 14                  |                      |                |                | Colling of a star | - A - |       |          |           | gráfico   |
| -       | tipo           | 1                   | Datos          |                   | Disenos de                                                                                                    | gratico      |                     |                      |                |                | Estilos de dis    | eno   |       |          |           | Joicacion |
| -       | ES             | • (*                | Jx             | 1                 | 1                                                                                                    |              |                     |                      |                |                |                   |       |       |          |           |           |
| 4       | A              | В                   | C              | D                 | E                                                                                                    | F            | G                   | н                    |                |                | J K               | L     | M     | N        | 0         |           |
|         | Sunday         | 17                  | March          | 2013              | 3 10:03:59:322                                                                                                    | VCDS Ver     | sio Data ve         | rsion: 201204        | 01             |                |                   |       |       |          |           |           |
| 1       | 03L 906 022    | TADVMB              | R4 2.0L EDC    | H03 5044          | and and a state of the state of the state of | 44.1         | 1000001             |                      | 1000002        | 146.1          | 00000             | 401   | 00001 | 1001     | 100002.1  | 44.1      |
|         |                |                     | G048           | FO                | G076                                                                                                    | FO           | G000                | FO                   | G000           | FO             | G000              | FO    | G000  | FO       | G000      | FO        |
|         |                | T11 17              | 0 ID 5         | T11 AT            |                                                                                                    | 110          |                     |                      |                |                |                   |       |       |          |           | _         |
| 1       | Warker         | TIME                | Group 48 - F   | TIME              | Group /6 - H                                                                                                    | ela u        |                     |                      |                |                |                   |       |       |          |           |           |
|         |                | STAMP               | Engine torqu   | STAMP             | Engine spee                                                                                                    | 0            |                     |                      |                |                |                   |       |       |          |           |           |
| +       |                |                     | 1000           |                   | 1000                                                                                                    | 0)<br>1      |                     |                      |                |                |                   |       |       |          |           |           |
| 9       |                | 0,12                | 112,4          |                   | 1083                                                                                                    |              |                     |                      |                |                |                   |       |       |          |           |           |
|         |                | 0,36                | 110            | 0,24              | 10/6                                                                                                    |              |                     |                      |                |                |                   |       |       |          |           |           |
| J<br>1  |                | 0,0                 | 110,8          | 0,48              | 106/                                                                                                    |              |                     |                      |                |                |                   |       |       |          |           |           |
| 1       |                | 0,85                | 125,2          | 0,74              | 2 1062                                                                                                    | 350          |                     |                      |                |                |                   |       |       |          |           |           |
| 2       |                | 1,09                | 130,2          | 0,90              | 5 101                                                                                                    | 350          |                     |                      |                |                |                   | _     |       |          |           |           |
| 5       |                | 1,31                | 137,7          | 1,2               | 2 100                                                                                                    | 300          | <u> </u>            | 1                    |                | _              |                   |       |       |          |           |           |
| 4       |                | 1,55                | 138,7          | 1,4:              | 3 100                                                                                                    |              |                     |                      |                |                |                   | _     |       |          |           |           |
| 2       |                | 1,8                 | 136,2          | 1,6,              | / 102                                                                                                    | 250          |                     | Hodificar serie      | £              |                | <u> </u>          |       |       |          |           |           |
| 5       |                | 2,04                | 139,1          | 1,94              | 2 105                                                                                                    | e 200        |                     | Nombre de la se      | rie:           |                |                   |       |       |          |           |           |
|         |                | 2,28                | 148,5          | 2,10              | 108                                                                                                    | 19 200       |                     | ='LOG-Fadno-4        | 81-761'ISE\$5: | \$E\$7 💽 = (   | Group 76 - Fie    |       |       |          |           |           |
| 5       |                | 2,52                | 1/6,2          | 2,41              | 111                                                                                                    | <b>9</b> 150 | 1                   | Valores de la se     | ie:            |                |                   |       |       |          |           |           |
| 5)<br>N |                | 2,70                | 189,3          | 2,03              | 114                                                                                                    | μ,           | 5                   | ={1}                 |                | <b>1</b>       | 1 6               | 8     |       |          |           |           |
| 5       |                | 3                   | 200,7          | 2,8,              | 11/                                                                                                    | 100          |                     |                      | 1              |                |                   | ~     |       |          |           |           |
| 5       |                | 3,25                | 210,8          | 3,12              | 2 121                                                                                                    | 50           |                     |                      |                | Aceptar        | Cancelar          |       |       |          |           |           |
|         |                | 3,5                 | 223,1          | 3,3,              | / 125                                                                                                    | 50           |                     |                      |                |                |                   | _     |       |          |           |           |
| 5       |                | 3,75                | 234,1          | 3,62              | 2 130                                                                                                    | 0            |                     |                      |                |                |                   |       |       |          |           |           |
|         |                | 3,99                | 247,5          | 3,8,              | 133                                                                                                    |              | 1<br>10<br>19<br>28 | 37<br>46<br>55<br>64 | 82<br>91<br>00 | 601            |                   |       |       |          |           |           |
|         |                | 4,22                | 260,7          | 4,1               | 138                                                                                                    |              | 1                   | 1                    |                | <u></u>        | 1                 |       |       |          |           |           |
| 2       |                | 4,45                | 2/5,7          | 4,33              | 1423                                                                                                    |              |                     |                      |                |                |                   |       |       |          |           |           |
|         |                | 4,68                | 290,4          | 4,57              | 1488                                                                                                    |              |                     |                      |                |                |                   |       |       |          |           |           |
| 5       |                | 4,92                | 304,3          | 4,8               | 5 1546                                                                                                    |              |                     |                      |                |                |                   |       |       |          |           |           |
| 5       |                | 5,15                | 311,3          | 5,04              | 1601                                                                                                    |              |                     |                      |                |                |                   |       |       |          |           |           |
| J       |                | 5,4                 | 317,8          | 5,28              | 5 1669                                                                                                    |              |                     |                      |                |                |                   |       |       |          |           |           |
|         |                | 5,64                | 316,7          | 5,52              | 2 1723                                                                                                    |              |                     |                      |                |                |                   |       |       |          |           |           |
| 2       |                | 5,88                | 321,3          | 5,77              | 7 1806                                                                                                    |              |                     |                      |                |                |                   |       |       |          |           |           |
| 3       |                | 6,11                | 320,1          | 5,99              | 1856                                                                                                    |              |                     |                      |                |                |                   |       |       |          |           |           |
| 1       |                | 6,35                | 319,3          | 6,23              | 3 1941                                                                                                    |              |                     |                      |                |                |                   |       |       |          |           |           |
| 4       | N 105-F        | 6,6<br>adno-481-761 | 321,6          | 6,48              | 3 2011                                                                                                    |              |                     |                      |                | 12.41          |                   |       | -     |          |           | ъП        |
| eña     | alar           | 101                 | 1              |                   |                                                                                                    |              |                     |                      |                |                |                   |       | 10    |          | s 🙃       | - 0       |
|         |                |                     |                |                   | 2                                                                                                    |              |                     |                      |                |                |                   |       |       |          |           | 20.12     |
| II.     | nicio          |                     |                |                   |                                                                                                    |              |                     |                      |                |                |                   |       |       | ES * P P | e ()) 😚 🤉 | 0/03/2013 |

## Repetimos la misma operación de antes pero ahra seleccionamos el campo Engien speed

| X   | <b>⊒ ") -</b> ("             | - 💷 📑 💩                            | Ŧ                                             | LOG           | -Fadno-481-76 | 1 - Microsoft | Excel                                                                                                    |                            | Hena            | nfantas de grā | litis            |      |      |           |           | - #                 |
|-----|------------------------------|------------------------------------|-----------------------------------------------|---------------|---------------|---------------|----------------------------------------------------------------------------------------------------|----------------------------|-----------------|----------------|------------------|------|------|-----------|-----------|---------------------|
| Ate |                              |                                    | Diseno de pa                                  | agina Formi   | ulas Datos    | Revisar       | Vista                                                                                                    | Carl N                     | Diseno          | Presentacion   | Formato          | 1000 | 300  |           |           |                     |
| de  | biar tipo Guai<br>gráfico pl | rdar como — Ca<br>Iantilla — fila: | mbiar entre - Se<br>s y columnas              | datos         |               |               |                                                                                                    |                            | -               |                | 1001             |      |      |           | - E       | gráfico             |
| _   | Tipo                         |                                    | Datos                                         |               | Diseños da    | gráfico       |                                                                                                    |                            |                 |                | Estilos de diseñ | 0    |      |           |           | Ubicación           |
|     | E8                           | <b>+</b> (**                       | f <sub>×</sub>                                |               |               |               |                                                                                                    |                            |                 |                |                  |      |      |           |           |                     |
| 1   | A                            | В                                  | С                                             | D             | E             | F             | G                                                                                                    | н                          | 1               | 1              | ĸ                | Ľ    | M    | N         | 0         |                     |
| 1   | Sunday                       | 17                                 | March                                         | 2013          | 10:03:59:322  | VCDS Vers     | io Data vers                                                                                                    | ion: 20120401              |                 |                |                  |      |      |           |           |                     |
| 2   | 03L 906 022 1                | TADVMB                             | R4 2.0L EDC                                   | H03 5044      |               |               |                                                                                                    |                            |                 |                |                  |      |      |           |           |                     |
| 3   |                              |                                    | G048                                          | FO            | G076          | FO            | G000                                                                                                    | FO                         | G000            | FO             | G000             | FO   | G000 | FO        | G000      | FO                  |
| 4   |                              |                                    |                                               |               |               |               |                                                                                                    |                            |                 |                |                  |      |      |           |           |                     |
| 5   | Marker                       | TIME                               | Group 48 - F                                  | I TIME        | Group 76 - F  | ield 0        |                                                                                                    |                            |                 |                |                  |      |      |           |           |                     |
| 6   |                              | STAMP                              | Engine torqu                                  | USTAMP        | Engine spee   | d             |                                                                                                    |                            |                 |                |                  |      |      |           |           |                     |
| 7   |                              |                                    | Nm                                            |               | /min          |               |                                                                                                    |                            |                 |                |                  |      |      |           |           |                     |
| 8   |                              | 0,12                               | 112,4                                         | 0             | 108.          |               |                                                                                                    |                            |                 |                |                  |      |      |           |           |                     |
| 9   |                              | 0,30                               | 110                                           | 0,24          | 10/0          |               |                                                                                                    |                            |                 |                |                  |      |      |           |           |                     |
| 10  |                              | 0,0                                | 125.2                                         | 0,40          | 1007          | 1             |                                                                                                    |                            |                 |                |                  |      |      |           |           |                     |
| 12  |                              | 1.09                               | 125,2                                         | 0,72          | 101           | 6000          |                                                                                                    |                            |                 |                |                  | ]    |      |           |           |                     |
| 13  |                              | 1 31                               | 130,2                                         | 1 12          | 100           |               |                                                                                                    |                            |                 |                |                  |      |      |           |           |                     |
| 14  |                              | 1.55                               | 138.7                                         | 1.43          | 100           | 5000          | -                                                                                                    |                            | ~               |                |                  |      |      |           |           |                     |
| 15  |                              | 1.8                                | 136.2                                         | 1.67          | 102           |               |                                                                                                    |                            |                 |                | al wi            |      |      |           |           |                     |
| 16  |                              | 2,04                               | 139,1                                         | 1,92          | 105           | 4000          |                                                                                                    | Junicar Serie              |                 |                |                  |      |      |           |           |                     |
| 17  |                              | 2,28                               | 148,5                                         | 2,16          | 108           | e e           | Te C                                                                                                    | ombre de la serie:         |                 | -              | 0                |      |      |           |           |                     |
| 18  |                              | 2,52                               | 176,2                                         | 2,41          | 111           | 3000          | 970                                                                                                    | LOG-Fadno-481-             | 0119555:5557    | = Group        | m /0-He          |      |      |           |           |                     |
| 19  |                              | 2,76                               | 189,3                                         | 2,65          | 114           | E.            | Y                                                                                                    | alores de la serie:        | n diaman, ama s |                | 0                |      |      |           |           |                     |
| 20  |                              | 3                                  | 200,7                                         | 2,87          | 117           | 2000          |                                                                                                    | 10G-Fadno-461-             | 0113E30:5E31    | 2 2 = 1085     | 1070; 10 h in    |      |      |           |           |                     |
| 21  |                              | 3,25                               | 210,8                                         | 3,12          | 121           | 1000          |                                                                                                    |                            | Ac              | ceptar (       | lancelar         |      |      |           |           |                     |
| 22  |                              | 3,5                                | 223,1                                         | 3,37          | 125           | 1000          |                                                                                                    |                            |                 |                |                  |      |      |           |           |                     |
| 23  |                              | 3,75                               | 234,1                                         | 3,62          | 130           |               |                                                                                                    |                            |                 |                |                  |      |      |           |           |                     |
| 24  |                              | 3,99                               | 247,5                                         | 3,87          | 133           | 1 Te          | 10 119 28 28                                                                                                    | 46<br>55<br>55<br>64<br>73 | 82<br>00<br>09  |                |                  |      |      |           |           |                     |
| 25  |                              | 4,22                               | 260,7                                         | 4,1           | 138           | i.            | Tilling and the second second | 10 million (1997) (1997)   |                 | 1              | T.               | ]    |      |           |           |                     |
| 0   |                              | 4,45                               | 2/5,/                                         | 4,33          | 142:          |               |                                                                                                    |                            |                 |                |                  |      |      |           |           |                     |
| 12  |                              | 4,08                               | 290,4                                         | 4,5/          | 1488          |               |                                                                                                    |                            |                 |                |                  |      |      |           |           |                     |
| 10  |                              | 4,92                               | 211 2                                         | 5.04          | 1540          | 1             |                                                                                                    |                            |                 |                |                  |      |      |           |           |                     |
| 20  |                              | 5.4                                | 317.8                                         | 5 28          | 1669          | 1             |                                                                                                    |                            |                 |                |                  |      |      |           |           |                     |
| 31  |                              | 5.64                               | 316.7                                         | 5.52          | 1723          |               |                                                                                                    |                            |                 |                |                  |      |      |           |           |                     |
| 32  |                              | 5.88                               | 321.3                                         | 5.77          | 1806          |               |                                                                                                    |                            |                 |                |                  |      |      |           |           |                     |
| 33  |                              | 6.11                               | 320.1                                         | 5.99          | 1856          | 1             |                                                                                                    |                            |                 |                |                  |      |      |           |           |                     |
| 34  |                              | 6,35                               | 319,3                                         | 6,23          | 1941          | i .           |                                                                                                    |                            |                 |                |                  |      |      |           |           |                     |
| 35  |                              | 6,6                                | 321,6                                         | 6,48          | 2011          |               |                                                                                                    |                            |                 | Plant          |                  |      |      |           |           |                     |
| 4   | I I LOG-F                    | adno-481-761                       | <u>/ / / / / / / / / / / / / / / / / / / </u> |               |               |               |                                                                                                    |                            |                 | 14             |                  | 100  | 19   |           |           | *                   |
| sen | aiar                         | 1                                  |                                               | line and line |               |               |                                                                                                    |                            |                 |                |                  |      | 14   | 표 비 년 100 |           | 10. 4               |
| 71  | nicio 🧮                      | ) 🥹 🕻                              | 2 🙆                                           |               |               |               |                                                                                                    |                            |                 |                |                  |      |      | ES 客 🏳 🖗  | ) ()) 🝪 : | 20:15<br>20/03/2013 |

Empezamos a ver la grafica casi terminada. Pulsamos en el boton "Aceptar" para cerrar el cuadro y nos vuelve a salir el cuadro para hacer la grafica

| X 🖬     | <b>17 -</b> ( <sup>14</sup> - | ء ا 🏟 📴 💹       |                 | LOG-F      | adno 481-761 | L – Microsoft E | xcel                  |                                                                                                    | terronilaritas de gr | directs                   |                     |    |                                |           | er X  |
|---------|-------------------------------|-----------------|-----------------|------------|--------------|-----------------|-----------------------|----------------------------------------------------------------------------------------------------|----------------------|---------------------------|---------------------|----|--------------------------------|-----------|-------|
| Archivo | Inicio                        | Insertar        | Diseño de págir | na Fórmula | s Datos      | Revisar         | Vista Program         | nador Diseño                                                                                                    | Presentación         | Formato                   |                     |    |                                | a 🕜 🗆 🕯   | P 23  |
| đ       |                               |                 |                 |            |              |                 | 1000                  | XG                                                                                                    |                      |                           | 100                 |    | 100                            |           |       |
| de gráf | ico pla                       | ritilla filas y | columnas da     | itos       |              |                 |                       |                                                                                                    |                      |                           |                     |    |                                | = gráfico |       |
|         | Tipo                          |                 | Datos           |            | Diseños de   | gráfico         |                       |                                                                                                    |                      | Estilos de diser          | 10                  |    |                                | Ubicación | 2     |
|         | G15                           | <b>*</b> (*     | f <sub>×</sub>  |            |              |                 |                       |                                                                                                    |                      |                           |                     |    |                                |           | ~     |
| 4       | A                             | В               | С               | D          | E            | F               | G                     | н                                                                                                    | L 3                  | K                         | Ľ                   | M  | N                              | 0         | -     |
| 8       |                               | 0,12            | 112,4           | 0          | 1083         |                 |                       |                                                                                                    |                      |                           |                     |    |                                |           |       |
| 9       |                               | 0,36            | 116             | 0,24       | 1076         |                 |                       |                                                                                                    |                      |                           |                     |    |                                |           |       |
| 10      |                               | 0,6             | 116,8           | 0,48       | 1067         |                 |                       |                                                                                                    |                      |                           |                     |    |                                |           | _     |
| 11      |                               | 0,85            | 125,2           | 0,72       | 1062         |                 |                       |                                                                                                    |                      |                           | 7]                  |    |                                |           | _     |
| 12      |                               | 1,09            | 136,2           | 0,96       | 101          | 6000            |                       |                                                                                                    |                      |                           |                     |    |                                |           | _     |
| 13      |                               | 1,31            | 137,7           | 1,2        | 100          |                 |                       |                                                                                                    |                      |                           |                     |    |                                |           | _     |
| 14      |                               | 1,55            | 138,7           | 1,43       | 100          | 5000 -          |                       | 1                                                                                                    |                      |                           |                     |    |                                |           | =     |
| 15      |                               | 1,8             | 136,2           | 1,67       | 102          |                 |                       |                                                                                                    |                      |                           |                     |    |                                |           | _     |
| 16      |                               | 2,04            | 139,1           | 1,92       | 105          | 4000            | /                     |                                                                                                    |                      |                           |                     |    |                                |           | _     |
| 17      |                               | 2,28            | 148,5           | 2,16       | 108          | e e             | /                     | 5                                                                                                    | Gro                  | up 48 - Field O           |                     |    |                                |           |       |
| 18      |                               | 2,52            | 176,2           | 2,41       | 111          | Seleccionar o   | igen de datos         |                                                                                                    |                      |                           | ?                   | ×  |                                |           |       |
| 19      |                               | 2,76            | 189,3           | 2,65       | 114          | Dance de dai    | na dal artífica - 10  | C Enden (91 751)                                                                                                    | C45-404122-0 00 5    | adaa 491 761'(#E          | ELECTION TO         |    |                                |           |       |
| 20      |                               | 3               | 200,7           | 2,87       | 117          | Caligo de va    | os de grance: 1-co    | 101 8010-101-701 3                                                                                                    | C\$3,3C\$123,COG4    | 30110-101-7011 <u>9</u> C | 53. <b>3</b> 2.9123 |    |                                |           |       |
| 21      |                               | 3,25            | 210,8           | 3,12       | 121          |                 |                       |                                                                                                    |                      |                           |                     |    |                                |           |       |
| 22      |                               | 3,5             | 223,1           | 3,37       | 125          |                 |                       | Cambia                                                                                                    | r fila/columna       |                           |                     |    |                                |           |       |
| 23      |                               | 3,75            | 234,1           | 3,62       | 130          |                 |                       | - Contract of the local diversion of the local diversion of the loca |                      | ÷2                        |                     |    |                                |           |       |
| 24      |                               | 3,99            | 247,5           | 3,87       | 133          | Entradas de ley | enda (Series)         |                                                                                                    | Etiquetas del eje    | horizontal (catego        | ria)                |    |                                |           |       |
| 25      |                               | 4,22            | 260,7           | 4,1        | 138          | Agregar         | 📝 Editar 🛛 🗙          | Quitar 🔺 👻                                                                                                    | Egitar               |                           |                     |    |                                |           |       |
| 26      |                               | 4,45            | 275,7           | 4,33       | 142          | Group 48 - Fiel | d O Engine torque Nm  |                                                                                                    | 1                    |                           | 1                   |    |                                |           |       |
| 27      |                               | 4,68            | 290,4           | 4,57       | 148          | Group 76 - Fiel | d 0 Engine speed /min | 1                                                                                                    | 2                    |                           | 0                   |    |                                |           |       |
| 28      |                               | 4,92            | 304,3           | 4,8        | 154          | 21              |                       |                                                                                                    | 3                    |                           |                     |    |                                |           |       |
| 29      |                               | 5,15            | 311,3           | 5,04       | 160          |                 |                       |                                                                                                    | 4                    |                           |                     |    |                                |           |       |
| 30      |                               | 5,4             | 317,8           | 5,28       | 166          |                 |                       |                                                                                                    | 5                    |                           |                     | -  |                                |           |       |
| 31      |                               | 5,64            | 316,7           | 5,52       | 172          |                 |                       |                                                                                                    | F.L.                 |                           |                     | 3  |                                |           |       |
| 32      |                               | 5,88            | 321,3           | 5,77       | 180          | Ceidas oculta   | s y yacias            |                                                                                                    |                      | Acepta                    | Cancelar            |    |                                |           |       |
| 33      |                               | 6,11            | 320,1           | 5,99       | 185_         |                 | 1                     |                                                                                                    |                      |                           |                     |    |                                |           |       |
| 34      |                               | 6,35            | 319,3           | 6,23       | 1941         |                 |                       |                                                                                                    |                      |                           |                     |    |                                |           |       |
| 35      |                               | 6,6             | 321,6           | 6,48       | 2011         |                 |                       |                                                                                                    |                      |                           |                     |    |                                |           |       |
| 36      |                               | 6,85            | 321,9           | 6,73       | 2081         |                 |                       |                                                                                                    |                      |                           |                     |    |                                |           |       |
| 37      |                               | 7,11            | 322,2           | 6,98       | 2154         |                 |                       |                                                                                                    |                      |                           |                     |    |                                |           |       |
| 38      |                               | 7,34            | 322,8           | 7,22       | 2223         |                 |                       |                                                                                                    |                      |                           |                     |    |                                |           |       |
| 39      |                               | 7,57            | 323,1           | 7,45       | 2293         |                 |                       |                                                                                                    |                      |                           |                     |    |                                |           |       |
| 40      |                               | 7,8             | 323,4           | 7,69       | 2366         |                 |                       |                                                                                                    |                      |                           |                     |    |                                |           |       |
| 41      |                               | 8,04            | 323,6           | 7,92       | 2437         |                 |                       |                                                                                                    |                      |                           |                     |    |                                |           |       |
| 42      | 106.5                         | 8,29            | 323,4           | 8,16       | 2509         |                 |                       |                                                                                                    | 0.40                 |                           |                     |    |                                | L         | NIT Y |
| Listo   | LUG-Fd                        | 401-701         | 100             |            |              |                 |                       |                                                                                                    |                      |                           |                     |    | 100%                           | .0        | ÷ 0   |
| -       | 1                             |                 |                 |            | 1            |                 |                       |                                                                                                    |                      |                           |                     | ce | <ul> <li>To fill do</li> </ul> | ~ 20:17   |       |
| 1000    |                               |                 |                 |            |              |                 |                       |                                                                                                    |                      |                           |                     | ES |                                | 20/03/201 | 3     |

Ahora hay que pulsar sobre editar para seleccionar un linea de tiempos para la grafica y sale la siguiente imagen

|      | #7 ~ (¥ · | - 🔝 📖 🏟                                                                                                    | <b>▼</b>         | LOC        | G-Fadno-481-76 | - Microsoft | Excel          |                   | 14       | enerintentee di<br>1 | -ordinos       |          |        |      |    |           |             | 0         |
|------|-----------|----------------------------------------------------------------------------------------------------|------------------|------------|----------------|-------------|----------------|-------------------|----------|----------------------|----------------|----------|--------|------|----|-----------|-------------|-----------|
|      | Inicio    | Insertar                                                                                                    | Diseno de pa     | sgina Form | ulas Datos     | Revisar     | Vista Pro      | ogramador         | Diseno   | Presentacio          | on Form        | sto      | 114.00 |      |    | 1.00      | 63          |           |
| h)ai | tino Guar | dat como Cat                                                                                                   | abiar entre - Se | leccionat  |                |             | . P\$4         |                   | -        | 100                  | 120            |          | 104    | 1    | ~  | 294<br>1  | <u>, 11</u> | Mover     |
| grá  | fico pl   | aritilla filas                                                                                                 | y columnas       | datos      |                |             |                |                   |          |                      |                |          |        |      |    |           |             | gráfico   |
| _    | Tipo      |                                                                                                    | Datos            |            | Diseños de     | gráfico     |                |                   |          |                      | Estilos        | de diseñ | 0      |      |    |           |             | Ubicación |
|      | G15       | * (*                                                                                                    | f <sub>×</sub>   |            |                |             |                |                   |          |                      |                |          |        |      |    |           |             |           |
|      | А         | В                                                                                                    | С                | D          | E              | F           | G              | н                 |          | ( ) s                | 1              | K        | L      |      | М  | N         | 0           |           |
| Sur  | nday      | 17                                                                                                    | March            | 2013       | 10:03:59:322   | VCDS Vers   | io Data versio | n: 20120401       |          |                      |                |          |        |      |    |           |             |           |
| 031  | 906 022 1 | TADVMB                                                                                                    | R4 2.0L EDC      | H03 5044   | 2000000        | 40.1        | 00000          | 1401              | 1000000  | 100.1                | 1000           |          | 146.1  | 0000 | 20 | 201       | 00001       | -         |
|      |           |                                                                                                    | G048             | FO         | G076           | FO          | G000           | FO                | G000     | FO                   | GOO            | 90       | FO     | G000 | )  | FO        | G000        | FO        |
| 840  | rkor      | TIME                                                                                                    | Group 49         | TIME       | Group 75 E     | old 0       |                |                   |          |                      |                |          |        |      |    |           |             |           |
| IVIA | INCI      | STAMP                                                                                                    | Engine toro      | STAMP      | Engine snee    | d U         |                |                   |          |                      |                |          |        |      |    |           |             |           |
|      |           | and a second second second second second second second second second second second second second second second | Nm               |            | /min           |             |                |                   |          |                      |                |          |        |      |    |           |             |           |
|      |           | 0,12                                                                                                    | 112,4            | L C        | 1083           |             |                |                   |          |                      |                |          |        |      |    |           |             |           |
|      |           | 0,36                                                                                                    | 116              | 0,24       | 1076           |             |                |                   |          |                      |                |          |        |      |    |           |             |           |
|      |           | 0,6                                                                                                    | 116,8            | 0,48       | 1067           |             |                |                   |          |                      |                |          |        |      |    |           |             |           |
|      |           | 0,85                                                                                                    | 125,2            | 0,72       | 2 1067         | 2-6.5224    |                |                   |          |                      |                |          | 1      |      |    |           |             |           |
|      |           | 1,09                                                                                                    | 136,2            | 0,96       | 5 101          | 6000        | ·              |                   |          |                      |                |          |        |      |    |           |             |           |
|      |           | 1,31                                                                                                    | 137,7            | 1,2        | 2 100          | 100000      |                |                   |          |                      |                |          |        |      |    |           |             |           |
|      |           | 1,55                                                                                                    | 138,7            | 1,43       | 3 100          | 5000        |                | -                 | 1        |                      |                |          | _      |      |    |           |             |           |
|      |           | 1,8                                                                                                    | 136,2            | 1,67       | 7 102          | 4000        |                |                   |          |                      |                |          |        |      |    |           |             |           |
| -    |           | 2,04                                                                                                    | 139,1            | 1,92       | 2 105          | 8 4000      | Rótu           | ilos del eje      |          |                      | ?              | ×        |        |      |    |           |             |           |
|      |           | 2,28                                                                                                    | 148,3            | 2,10       | 108            | 8 3000      | Ran            | go de rótulos del | l eje:   |                      |                | m        |        |      |    |           |             |           |
|      |           | 2,52                                                                                                    | 1/0,2            | 2,41       | 111            | 9           | 1              |                   |          | Sel                  | lessoner range | 2 0      |        |      |    |           |             |           |
|      |           | 2,70                                                                                                    | 200.7            | 2,00       | 7 117          | ₽<br>2000   |                |                   | 1        | Aceptar              | Cancelar       | hin      |        |      |    |           |             |           |
|      |           | 3.25                                                                                                    | 210.8            | 3.12       | 121            |             |                |                   | <u>,</u> |                      | -              | -di      |        |      |    |           |             |           |
|      |           | 3.5                                                                                                    | 223.1            | 3.37       | 125            | 1000        | ~              |                   |          |                      |                |          |        |      |    |           |             |           |
|      |           | 3,75                                                                                                    | 234,1            | 3,62       | 130            |             |                |                   |          |                      |                |          |        |      |    |           |             |           |
|      |           | 3,99                                                                                                    | 247,5            | 3,87       | 133            | 0           | 10000          | 10 10 11 00 1     |          | a.                   |                |          |        |      |    |           |             |           |
|      |           | 4,22                                                                                                    | 260,7            | 4,1        | 138            |             | H H N M        | 4001              | 8 6 01   | 10                   |                |          |        |      |    |           |             |           |
|      |           | 4,45                                                                                                    | 275,7            | 4,33       | 1423           |             |                |                   |          |                      |                |          |        |      |    |           |             |           |
|      |           | 4,68                                                                                                    | 290,4            | 4,57       | 1488           |             |                |                   |          |                      |                |          |        |      |    |           |             |           |
|      |           | 4,92                                                                                                    | 304,3            | 4,8        | 3 1546         |             |                |                   |          |                      |                |          |        |      |    |           |             |           |
|      |           | 5,15                                                                                                    | 311,3            | 5,04       | 1601           |             |                |                   |          |                      |                |          |        |      |    |           |             |           |
|      |           | 5,4                                                                                                    | 317,8            | 5,28       | 1669           |             |                |                   |          |                      |                |          |        |      |    |           |             |           |
| -    |           | 5,64                                                                                                    | 316,7            | 5,52       | 1723           |             |                |                   |          |                      |                |          |        |      |    |           |             |           |
| -    |           | 5,88                                                                                                    | 321,3            | 5,77       | 1806           |             |                |                   |          |                      |                |          |        |      |    |           |             |           |
| -    |           | 6,11                                                                                                    | 320,1            | 5,99       | 1856           |             |                |                   |          |                      |                |          |        |      |    |           |             |           |
|      |           | 6,35                                                                                                    | 319,3            | 6,23       | 1941           |             |                |                   |          |                      |                |          |        |      |    |           |             |           |
|      | LOG-F     | o,o<br>adno-481-761                                                                                            | 91,0             | 0,48       | 2011           |             |                |                   |          | 04                   |                |          | . UI   |      |    |           |             |           |
| odu  | cir       |                                                                                                    |                  |            |                |             |                |                   |          |                      |                |          |        |      | 田  | U UI 100% |             |           |
| nici |           |                                                                                                    |                  | W          |                |             |                |                   |          |                      |                |          |        |      | ES | * [Do 955 | ()) 😭       | 20:19     |

Seleccionamos la linea de tiempos como he puesto antes. Tenemos dos la del par y la de las revoluciones, da igual la que seleccioneis